# Udklip fra releasenote 5.0 (August 2024)

#### Forslag til brevmodtagere

Ved oprettelse af breve både med Nexus-brevskabeloner og DynamicTemplate, vil brugeren fremover se forslag til mulige brevmodtagere. Indtil videre har feltet været tomt (medmindre borgeren har været valgt som standard i brevskabelonens opsætning) og kun indtastning af bogstaver kunne få modtagere frem.

| Vælg kontakt tilknyttet borgeren eller søg efter øvrige kontakter i Nexus 🗸 |
|-----------------------------------------------------------------------------|
| Kontakter tilknyttet borgeren                                               |
| Nancy Ruth Grant Visit Condition Berggren, Folkeregisteradresse 1 Borger    |
| Nancy Ruth Grant Visit Condition Berggren, Opholdsadresse                   |
| Borger                                                                      |
| Bjarne Hansen                                                               |
| Praktiserende læge                                                          |
| Liselotte Grant                                                             |
| Primær   Barn                                                               |
| Liselotte Junior Grant Jensen                                               |
| Barnebarn                                                                   |
| Tina Møller                                                                 |
| Spirituel rådgiver                                                          |
|                                                                             |

Sætter brugeren cursoren i modtagerfeltet, åbner en rullemenu med forslag til brevmodtagere. Her bliver vist:

- Borgerens adresser (vises altid øverst)
- Kontaktpersoner med kontakttype
- Netværkspersoner med relation
- Pårørende med pårørendetype. Klassifikation (primær/sekundær) og forældremyndighed vil blive vist hvis angivet.

De tre sidste er sorteret alfabetisk efter type/relation. Adressen bliver synlig, når personen er valgt.

Øvrige modtagere kan findes frem ved at søge. Der kan søges blandt følgende:

- Borgeren
- Borgerens pårørende
- Borgerens netværkspersoner
- Kontaktpersoner
- Kontaktorganisationer
- Leverandører

| тн              | hjem                                                                                                    |
|-----------------|----------------------------------------------------------------------------------------------------|
| * Adresse       | Øvrige kontakter i Nexus<br>Aleris <b>Hjem</b> meservice<br>Leverandør                                                             |
| * Fra<br>* Emne | Forebyggende <b>hjem</b> mebesøg § 79a<br>Leverandør<br>Helles <b>Hjem</b> meservice<br>Leverandør<br><b>Hjem</b> mepleje supplier |
| *               | Hjemmeplejen solsikken<br>Leverandør<br>Karens hjemmeservice<br>Leverandør                                                         |

**OBS:** På review bliver denne ændring først synligt dagen efter releasen.

#### Gem massebreve på forløb

Det er nu muligt at vælge et forløb ved masseafsendelse af breve både ved brug af Nexusbrevskabeloner og DynamicTemplate.

| Opret brev    | Tilbage Næste Annullér                                                                                                    |  |  |
|---------------|----------------------------------------------------------------------------------------------------|--|--|
| • Placering ③ | Forebyggende hjemmebesøg 🗸                                                                                                    |  |  |
| Til           | Rige Rigmor Ablar Elly Grant Visit Condition Andersen Ida Krogh Andersen                                                                                                    |  |  |
| * Fra         | Korsbæk Kommune, Skagensgade 31                                                                                                    |  |  |
| * Emne        | Forebyggende hjemmebesøg                                                                                                    |  |  |
|               | B I U 토 프 클 프 · 는 · 갤 프 봄 · 아 / 53 spt ·                                                                                                    |  |  |
|               | Kære <patient><title></title></patient> <patient><fuliname></fuliname></patient><br>Du har segt om hjælp til:<br>Du har <pathwayfilter filter="16" scope="local" type="form"><field format="dd.MMMM&lt;br&gt;yyyy" name="Henvendelse modtaget"></field></pathwayfilter> anget Korsbæk kommune om <pathwayfilter filter="31" type="form"><field name="Hvad ønskes&lt;br&gt;der hiele til"></field></pathwayfilter> . Vi har nu behandlet din ansoening. |  |  |

Under placering bliver der vist alle forløb, som er angivet under "Anbefalet placering" på brevskabelonen. Det er også muligt at vælge "Ikke tilknyttet forløb". Hvis der kun er ét forløb under "anbefalet placering" på brevskabelonen, er dette valgt automatisk. Hvis der ikke er nogen forløb under "anbefalet placering" på brevskabelonen, er "Ikke tilknyttet forløb" valgt automatisk.

Klikker brugeren på *Send Digital Post* (på forhåndsvisningen af brevet), sender Nexus brevet og gemmer det på den valgte placering. Hvis der er borgere, der ikke har det valgte forløb, vil brugeren se følgende advarsel:

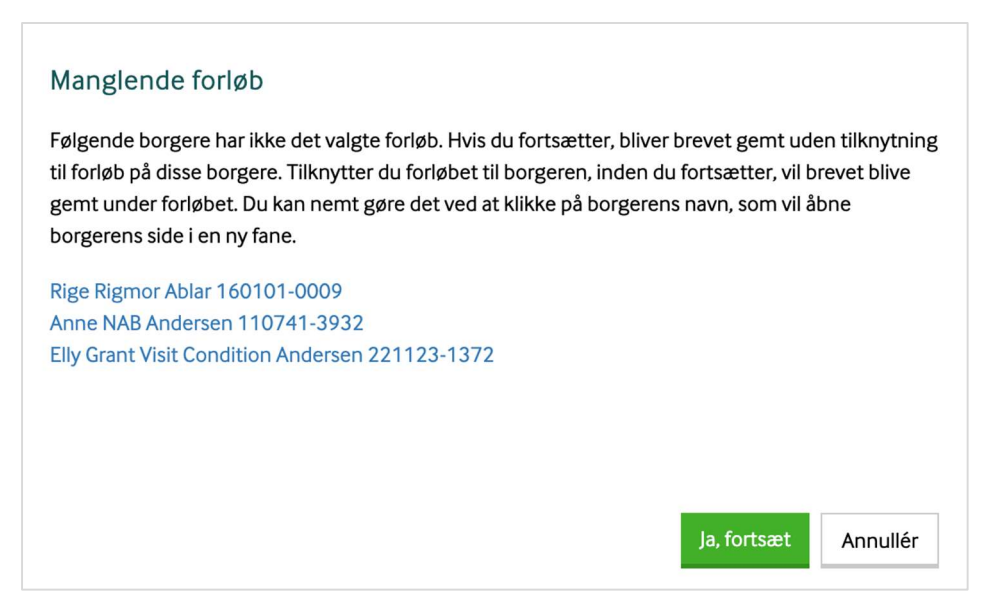

Som beskrevet har brugeren her mulighed for at åbne borgerens side i en ny fane, tilknytte forløbet, vende tilbage til brevafsendelsen og klikke "Ja, fortsæt". Så vil brevet automatisk blive gemt under forløbet, uden at man skal starte forfra med at oprette brevet.

Det er også muligt at klikke på *Annullér*, og klikke på *Send Digital Post* igen. Så vil man se en opdateret liste over de borgere, der mangler forløbet. I dette eksempel er forløbet blevet tilføjet til Rige Rigmor Ablar i mellemtiden:

| Følgende borgere har     | ikke det valgte f | orløb. Hvis du   | fortsætter, bliv | ver brevet gemt uc   | len tilknytning |
|--------------------------|-------------------|------------------|------------------|----------------------|-----------------|
| til forløb på disse borg | ere. Tilknytter d | u forløbet til b | orgeren, inden   | du fortsætter, vil l | brevet blive    |
| gemt under forløbet. [   | Du kan nemt gø    | re det ved at k  | likke på borger  | rens navn, som vil a | åbne            |
| borgerens side i en ny   | fane.             |                  |                  |                      |                 |
| Anne NAB Andersen 1      | 10741-3932        |                  |                  |                      |                 |
| Elly Grant Visit Conditi | on Andersen 22    | 1123-1372        |                  |                      |                 |
|                          |                   |                  |                  |                      |                 |
|                          |                   |                  |                  |                      |                 |
|                          |                   |                  |                  |                      |                 |
|                          |                   |                  |                  |                      |                 |
|                          |                   |                  |                  |                      |                 |

Hvis en borger har det samme forløb flere gange, vil Nexus placere brevet på det forløb med nyeste oprettelsesdato, som har status aktiv.

### Mulighed for at sende et brev fra en aftale med ydelser

Det er nu muligt at sende et brev fra en aftale med ydelser.

Når der markeres én eller flere borgere, så bliver knappen "Send brev" aktiv. Her kan man vælge en brevskabelon og derefter sende brevet til alle de valgte borgere.

| Aftale med ydelser                | Gem og luk Gem nu Annullér Slet Aflys Planlagt Leveret                |              |     |
|-----------------------------------|-----------------------------------------------------------------------|--------------|-----|
| * Navn                            | Vandgymnastik hold 3 - Forår 2024                                     |              |     |
| * Tidsrum                         | 06-05-2024 09:30 til 06-05-2024 10:30                                 |              |     |
|                                   | Gentag Ugentligt om mandag, torsdag, fra og med 6. maj 2024, 10 gange |              |     |
| > Detaljer                        |                                                                       |              |     |
| Ydelser 🗹 Vælg status 🗸 Send brev | Fold alle ud 🗸                                                        |              |     |
| Vandgymnastik                     |                                                                       |              |     |
| > 🗹 Anny Marie Bruun 240328-2238  |                                                                       | Skal udføres | • × |
| Casey Klins 060844-2804           |                                                                       | Skal udføres | • × |
| > Z Erik Brinck 030856-0303       |                                                                       | Skal udføres | • × |
| > V Fyrst Walter 080255-4303      |                                                                       | Skal udføres | • × |
| > 🗾 Jürgen Klins 170167-1097      |                                                                       | Skal udføres | • × |
| Xathrine Jansen 150342-1212       |                                                                       | Skal udføres | • × |
| > 🗸 Mogens Klint 310573-4963      |                                                                       | Skal udføres | • × |

Brevskabelonen kan indeholde alle de sædvanlige flettekoder, f.eks. flettekoderne der henter oplysninger ind om borgeren og afsenderen, flettekoder der henter data fra borgerforløb, samt en ny flettekode, som henter data om deltagerne på den konkrete aftale.

Denne nye funktion kan f.eks. bruges til at sende det samme brev til flere borgere på én gang, f.eks. et info- eller opstartsbrev til alle deltagere på et træningshold.

Knappen er tilgængelig på både planlagte og leverede aftaler.

Gå ind på aftalen, markér de borgere der skal modtage brevet, og klik "Send brev":

Vælg en brevskabelon:

| Opstartsbrev |  |      |
|--------------|--|------|
|              |  |      |
|              |  |      |
|              |  |      |
|              |  |      |
|              |  |      |
|              |  | <br> |

Denne brevskabelon fletter kommende aftaler med ydelser ind fra et borgerforløb.

| Opret brev    | Tilbage Næste Annullér                                                                                                    |
|---------------|----------------------------------------------------------------------------------------------------|
| * Placering   | Group Grant Visitation -                                                                                                    |
| Til           | Gigi Epstein     Fine Albert     Hasle Ryberæv     Fyrst Walter     Graham Kelvin     Casey Klins     Claudius Mendelssohn       Jürgen Klins     Jürgen Klins     Ling     Ling     Ling     Ling                                                                                                    |
| * Fra         | Korsbæk Kommune, Skagensgade 31 🗸 🗸                                                                                                    |
| * Emne        | Opstart                                                                                                    |
| *             | B       I       U       E       E       IE       IE< |
|               | Den første gang bedes du henvende dig ved billetkontoret, hvor du vil få udleveret et nøglearmbånd, som du skal<br>bruge til at komme ind de efterfølgende gange.<br>Jeg glæder mig til at se dig.<br>Hvis du har spørgsmål, eller hvis du bliver forhindret i at deltage, bedes du kontakte os på telefonnummer 23456789.<br>Med venlig hilsen<br><professional><fullname></fullname></professional><br><professional><organisationname></organisationname></professional><br><professional><departmentname></departmentname></professional>                                                                                                    |
| Vedhæftninger | + Vedhæft fil fra computer                                                                                                    |

## Redigér evt. lidt i brevteksten, og tjek evt. modtagerne og forløbet. Klik derefter "Næste":

Tjek forhåndsvisningen og send brevet:

| = result                                                                                                    | 3 / 7   - 100% +   🗈                                                                          | 2                                           | ± ē |
|----------------------------------------------------------------------------------------------------|-----------------------------------------------------------------------------------------------|---------------------------------------------|-----|
|                                                                                                    | Erik Brinck<br>Tolstruprej 4<br>2630 Taastrup                                                 | Kaervangen<br>Kaervangen 12<br>2630 Tästrup |     |
|                                                                                                    |                                                                                               | 6. maj 202-                                 |     |
| 1<br>                                                                                                    | Kære Erik Brinck                                                                              |                                             |     |
| a a .                                                                                                    | Du er blevet tilmeldt et træningsforløb med vands                                             | ymnastik.                                   |     |
| The second second secon | Træningsforløbet varer 10 gange, og du er tilmeld                                             | på følgende datoer:                         |     |
| The second second                                                                                                    | mandag den 6. maj 2024 kl. 09:30 - 10:30<br>torrelan den 9. maj 2024 kl. 09:30 - 10:30        |                                             |     |
| 25. C                                                                                                    | mandag den 13. maj 2024 kl. 09:30 - 10:30                                                     |                                             |     |
| ,                                                                                                    | torsdag den 16. maj 2024 kl. 09:30 - 10:30                                                    |                                             |     |
|                                                                                                    | mandag den 20. maj 2024 kl. 09:30 - 10:30<br>torselag dan 23. mai 2024 kl. 09:30 - 10:30      |                                             |     |
|                                                                                                    | mandag den 27. mai 2024 kl. 09:30 - 10:30                                                     |                                             |     |
|                                                                                                    | torsdag den 30. maj 2024 kl. 09:30 - 10:30                                                    |                                             |     |
|                                                                                                    | mandag den 3. juni 2024 kl. 09:30 - 10:30<br>torsdag den 6. juni 2024 kl. 09:30 - 10:30       |                                             |     |
|                                                                                                    | Træningen foregår i varmvandbassinet i Korsbæk                                                | Svemmchal.                                  |     |
|                                                                                                    | Den første gang bedes du henvende dig ved billet                                              | contoret, hvor du vil få                    |     |
| 3                                                                                                    | udleveret et nøglearmbånd, som du skal bruge til                                              | t komme ind hver gang.                      |     |
| 1                                                                                                    | Jeg glæder mig til at se dig.                                                                 |                                             |     |
|                                                                                                    | Hvis du har sporgsmål, eller hvis du bliver forhins<br>kontakte os på telefonnummer 23568923. | tret i at deltage, så kan du                |     |
|                                                                                                    | Med wealing hiltern                                                                           |                                             |     |

Brevet vil nu kunne ses under borgerens sendt post, eller på det forløb, der er valgt som placering på brevet. Hvis borgeren ikke har det angivne forløb, vil brevet blive placeret under ikke-tilknyttet forløb.